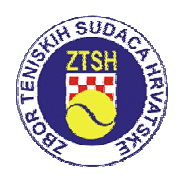

# HTS KOSTURI UPUTE ZA KORIŠTENJE

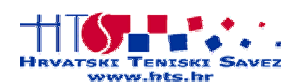

## Sadržaj:

| 1.  | Preuzimanje (download) programa i rang-liste sa web stranice ZTSH | 2  |
|-----|-------------------------------------------------------------------|----|
| 2.  | Omogućavanje Macro naredbi                                        | 2  |
| 3.  | Pokretanje programa HTS Kosturi                                   | 3  |
| 4.  | Početak rada - Unos podataka o turniru                            | 4  |
| 5.  | Rang-lista                                                        | 5  |
| 6.  | Lista prijave                                                     | 6  |
| 7.  | Priprema pojedinačno (Si GT priprema / Si Q priprema)             | 7  |
| 8.  | Priprema parova (Do priprema)                                     | 7  |
| 9.  | Kosturi (SI GT xx / Si Q xx / Do xx)                              | 8  |
| 10. | Raspored                                                          | 9  |
| 11. | Prekršaj pravila                                                  | 10 |
| 12. | Izvještaj Vrhovnog suca                                           | 10 |
| 13. | Kako pripremiti dokumentaciju za HTS                              | 11 |
| 14. | Kontakt                                                           | 11 |
|     |                                                                   |    |

## 1. Preuzimanje (download) programa i rang-liste sa web stranice ZTSH

Na web stranici ZTSH (<u>www.hts.hr/ztsh</u> -> **Programi**) nalazi se najnovija verzija programa i rang-liste. Ukoliko nemate pristup internetu **kontaktirajte u HTS-u** Mladena Tončića.

Nakon što ste pribavili program **HTS Kosturi 200x.xx.zip** i rang-listu **HTS rang-lista do xx -01.01.07** u digitalnom obliku. Programi koji se nalaze na web stranicama napravljeni su za rad u Microsoft Excelu ali su komprimirani programom WinRAR kako bi zauzimali što manji prostor u memoriji (i do 3 puta manji).

**WinRAR** odnosno WinZIP su besplatni programi i mogu se naći na ZTSH webu ili <u>www.winrar.com</u> odnosno <u>www.winzip.com</u>. Budući da jednako rade, u buduće ću koristiti termin ZIP program.

Pomoću dotičnog ZIP program komprimirani se **HTS Kosturi 200x.xx.zip** dekomprimiraju i omogući se s njima normalan rad putem Excela.

Ovako bi to trebalo izgledati sve spremno za rad.

| 😂 HTS Kosturi                                     |               |                                                          |                  |                                                 |                                     |
|---------------------------------------------------|---------------|----------------------------------------------------------|------------------|-------------------------------------------------|-------------------------------------|
| <u>File E</u> dit <u>V</u> iew F <u>a</u> vorites | <u>T</u> ools | Help                                                     |                  |                                                 | <b></b>                             |
| 🜀 Back + 🕥 + 🏂                                    | <b>)</b> 9    | iearch 🌔 Folders 🛄 -                                     |                  |                                                 |                                     |
| Address 🗁 C:\Documents and S                      | Settings      | \Marin\Desktop\HTS Kosturi                               |                  |                                                 | 💌 🄁 Go                              |
|                                                   |               | Name 🐨                                                   | Size             | Туре                                            | Date Modified                       |
| File and Folder Tasks                             | ۲             | HTS rang-lista do 14 - 01.01.07<br>HTS Kosturi40 2007.02 | 146 KB<br>330 KB | Microsoft Excel Worksheet<br>WinRAR ZIP archive | 28.12.2006 13:11<br>28.1.2007 22:54 |
| Other Places                                      | ۲             | HTS Kosturi40 2007.02                                    | 1.307 KB         | Microsoft Office Excel T                        | 31.1.2007 20:19                     |
| Details                                           | ۲             |                                                          |                  |                                                 |                                     |
| HTS Kosturi<br>File Folder                        |               |                                                          |                  |                                                 |                                     |
| Date Modified: 31. siječanj<br>2007, 19:26        |               |                                                          |                  |                                                 |                                     |

## 2. Omogućavanje Macro naredbi

Za normalan rad HTS Kostura **potrebno je u Excelu mogućiti Macro naredbe** i to putem: *Tools > Macro > Security... > Security level > Medium* 

(Medium je najbolje opcija jer vas svaki put pita želite li omogućit Macro naredbe)

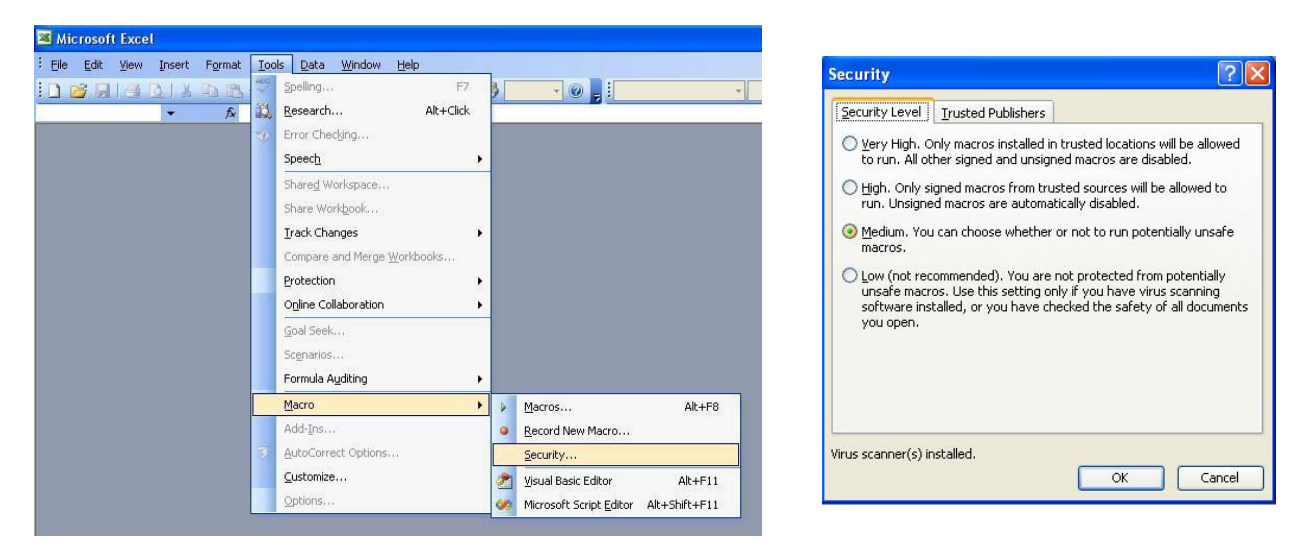

Ukoliko su naredbe onemogućene nećete biti u stanju koristiti program !!!

## 3. Pokretanje programa HTS Kosturi

Program je napravljen i testiran u *Microsoft Excelu 2003* stoga bi na verziji 2003 i novijima sve trebalo raditi bez problema. Na starijim verzijama (Excel 2000 ili Excel 97) djelomično je testiran i radi s nekim mali ograničenjima radi nekih novih funkcija koje starije verzije Excela nemaju.

Prilikom pokretanja programa HTS Kosturi Excel će Vas pitati želite li omogućiti Macro naredbe. **Obvezno odaberite** *"Enable Macro*" (*"Omogući macro naredbe*") jer u protivnom program nećete biti u mogućnosti koristiti.

| Security Warning                                                                                                    | × |
|----------------------------------------------------------------------------------------------------|---|
| "C:\Documents and Settings\Marin\Desktop\HTS Kosturi\HTS Kosturi40<br>2007.02.xlt" contains macros.                                       |   |
| Macros may contain viruses. It is usually safe to disable macros, but if the<br>macros are legitimate, you might lose some functionality. |   |
| Disable Macros Enable Macros More Info                                                                                                    |   |

Slijedeći korak je unos lozinke. **Lozinku mogu dobiti <u>SAMO članovi ZTSH</u>**, a njima se smatraju Vrhovni suci koji su platili članarinu za tekuću godinu.

Kontaktne osobe za lozinku su: Mlad

| М<br>М | laden Tomšić<br>arin Mikša                                                                                                    | 091-4666657<br>099-2187840                                      |
|--------|----------------------------------------------------------------------------------------------------|-----------------------------------------------------------------|
|        | HTS Kosturi>40 - UNOS LOZINKE                                                                                                    |                                                                 |
|        |                                                                                                    |                                                                 |
|        | Unesi lozinku:                                                                                                    | Ulaz                                                            |
|        | Za noviju verziju programa posjetite<br>Program se koristi na vlastitu odgovo<br>Copyright © Marin Mikša 2007.<br>U slučaju problema osoba za kontakt | www.hts.hr/ztsh<br>rnost.<br>je: Marin Mikša, mob: 099-2187 840 |

Unesete lozinku i pritisnete tipku *"Ulaz*". Ukoliko ste unijeli točnu lozinku, pričekajte da se program podigne te možete započeti s radom. U protivnom će vam program javiti:

| Greška |                   |
|--------|-------------------|
| (į)    | KRIVA LOZINKA !!! |
|        | ок                |

Nakon što pritisnete tipku "OK", program će se vratiti na prozor za unos lozinke. Ukoliko ne znate pravu lozinku ili imate krivu možete izaći iz programa pritiskom na "Izlaz".

### 4. Početak rada - Unos podataka o turniru

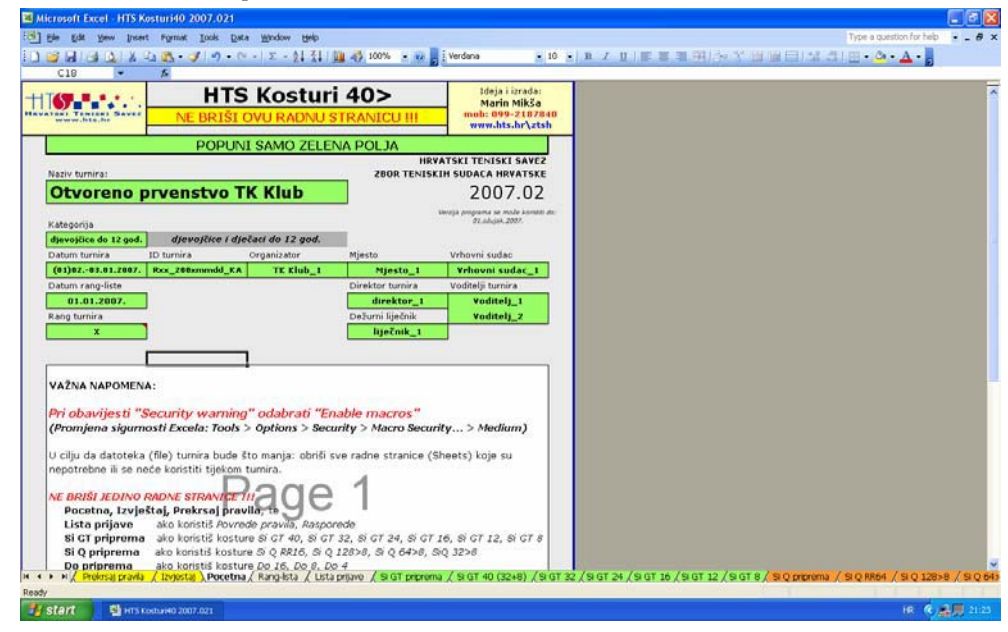

Prije nego što počnete unositi igrače s rang-liste potrebno je popuniti podatke o turniru na radnoj stranici *"Početna*".

Postoji nekoliko načina unosa podataka u program:

- direktnim upisivanjem u ćeliju (npr. Naziv turnira)
- odabirom iz liste ponuđenog (npr. Kategorija) (kad označite zelenu ćeliju Kategorija, desno od same ćelije pojavit će se strelica prema dolje, što je znak da možete izabrati iz liste ponuđenog)

**Datum turnira** bi trebao biti oblika (01.)02.-03.01.2007. gdje je u zagradi 01. početak kvalifikacija, a 02.-03.01.2007. trajanje glavnog turnira. Bez obzira održavaju li se kvalifikacije ili ne potrebno je navesti njihov datum.

**ID turnira** je određen od strane HTS-a radi lakšeg snalaženja u dokumentaciji. Ukratko šta znači pojedini dio na primjeru **Rxx\_20xxmmdd\_KA\_M** 

- **Rxx** Rezultati, a xx je kategorija, npr. R14 = rezultati do 14
- **20xxmmdd** Datum početka kvalifikacija, npr. 20070127 = 27.01.2007.
- **KA** Kratica kluba organizatora, npr. KA = TK Karlovac
- M/Z
  Oznaka M=muški, Z=ženski dio turnira ukoliko se kosturi turnira šalju odvojeno

**Rang turnira** program računa prema rangu igrača koje ćete unijeti u pripremu glavnog turnira pojedinačno (*"Si GT priprema*"). Stvarni rang može se razlikovati od izračunatog ako je rang turnira određen unaprijed (tzv. zaštićeni rang). U tom slučaju *"Rang turnira*" trebate sami promijeniti.

**Napomena:** Dobro je pospremit (Save) program svakih nekoliko minuta i to pod drugim imenom, za slučaju da nešto krene po zlu. (File > Save As...).

Npr. "OPKarlovac1", "OPKarlovac2" ili "OPKarlovacSubota1".

Najbolje je datotekama (file-u) davat takva imena da se u slučaju neke greške odnosno problema lako vratite na verziju koju ste pospremili prije.

## 5. Rang-lista

Kliknite na radnu stranicu *"Rang-lista*" (dolje lijevo idu redom radne stranice: *"Početna*", *"Rang-lista*", *"Lista prijave*"...) (donja strelica na slici)

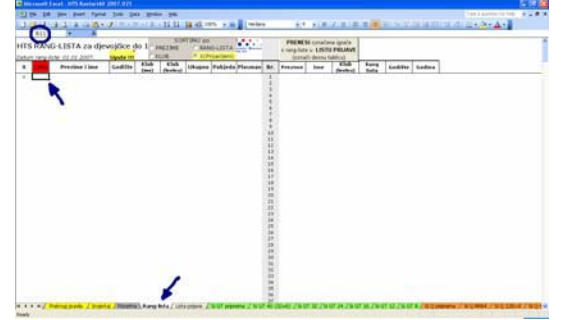

Otvorite datoteku HTS rang-lista do xx – Datum (npr. HTS rang-lista do 14 - 01.01.07)

- Odaberete kategoriju Dječaci/Djevojčice, Juniori/Juniorke, Seniori/Seniorke
- Označite igrače (kao na slici, samo igrače i njihove bodove)
- Kopirate (Copy: Ctrl+C) rang-listu

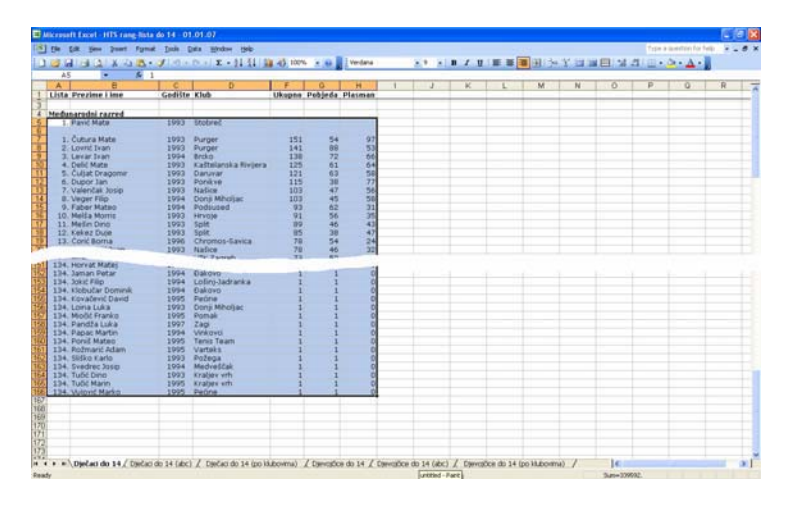

Vratite se u program HTS Kosturi

- Označite ćeliju B11 (Prva ispod crvene ćelije "Lista")
- **Zalijepite** (Paste: Ctrl+V) rang-listu
- U koloni "X" **s x označite igrače** koji su prijavljeni, a nalaze se na rang-listi. Pri tom se mogu koristiti funkcije "*Sortiraj po Prezime/Klub/Rang-lista/X(prijavljeni)*"
- Nakon što su označeni svi igrači sa rang-liste:
  - "Sortiraj po X (Prijavljeni)"
  - U desnoj tablici (Prezime, Ime, Klub(Kratica), Rang-lista, Godište, Godina)
    označite sve igrače koji su prethodno bili označeni s X
  - **Pritisnite tipku** "PRENESI označene igrače s rang-liste u LISTU PRIJAVE"

|     |                         |           | VICE DOUG | 50     | RTIRAJ DO | CONTRACTOR OF STREET, STREET, |          |      | DOEME          | FI and fee               | a incate |      |         |        |  |
|-----|-------------------------|-----------|-----------|--------|-----------|----------------------------------------------------------------------------------------------------|----------|------|----------------|--------------------------|----------|------|---------|--------|--|
| rs. | RANG-LISTA za dje       | vojčice   | do 1 p    | REZIME | C RANS-   | LISTA                                                                                                    | •••••    |      | PREME          | si označen<br>je u LISTU | PRUAVE   |      |         |        |  |
| um  | rang-liste: 01.01.2007. | Upote III | CK        | LUB    | C X(Prij  | avtieni)                                                                                                    | T. C. LO |      | (orne          | ići deznu ta             | blicu)   |      |         |        |  |
| ٦   | Prezime i ime           | Godište   | Khub      | Klub   | Ukupno P  | objeda Pl                                                                                                    | asman    | Br.  | Prezime        | Ime                      | Klub     | Rang | Gedište | Gedine |  |
|     | 1. Pavić Mate           | 1993      | Stobreč   | STO    |           |                                                                                                    |          | 1    | PAVIC          | Mate:                    | 510      | 1    | 1993    | 14     |  |
|     | 3. Levar Ivan           | 1994      | Brcko     | BRC .  | 136       | 72                                                                                                    |          | 2    | LEVAR          | Dram:                    | BRC      | 2    | 1994    | 13     |  |
|     | 6. Dupor Jan            | 1993      | Ponkve    | PON    | 115       | 38                                                                                                    | 97       | 3    | DUPOR          | Jan                      | PON      | 6    | 1993    | 34     |  |
|     | 8. Veger Filip          | 1994      | Donji Mih | DOM    | 103       | 45                                                                                                    | 53       | 4    | VEGER          | File                     | DOM      | 8    | 1994    | 13     |  |
|     | 9. Faber Mateo          | 1994      | Podsuse   | (P00   | 93        | 62                                                                                                    | .66      | . 5  | FABER          | Mateo                    | POD      | 9    | 1994    | 13     |  |
|     | 10. Melša Morris        | 1993      | Hrvoje    | HR3    | 91        | 56                                                                                                    | 64       |      | MELSA          | Morris                   | HR3      | 10   | 1993    | 24     |  |
|     | 11. Medin Dino          | 1993      | Split     | ST     | 89        | 46                                                                                                    | 58       | 7    | MESON          | Dino                     | ST       | 11   | 1993    | 14     |  |
|     | 12. Kekez Duje          | 1993      | Split     | ST     | 85        | 38                                                                                                    | 77       |      | KEKEZ          | Duje                     | 57       | 12   | 1993    | 14     |  |
|     | 14. Matoković Ivan      | 1993      | NaSice    | 144    | 79        | 46                                                                                                    | 56       |      | MATOKON        | Dvars                    | 140.     | 14   | 1993    | 14     |  |
|     | 15. Mjačević Branko     | 1993      | HTX: Zagr | 20     | 73        | 50                                                                                                    | 50       | 10   | MIJAČEVI       | Branko                   | 20       | 15   | 1993    | 14     |  |
|     | 16. Podvinski Zvonimir  | 1993      | Podsuse   | P00    | 68        | 46                                                                                                    | 31       | 11   | POOVING        | Zvorsimir                | POD      | 16   | 1993    | 14     |  |
|     | 17. Goleš Babić Marko   | 1994      | Mladost   | MLD    | 54        | 26                                                                                                    | 35       | 12   | GOLES          | Babić Mar                | MLD      | 37   | 1994    | 13     |  |
|     | 18. Siljeg Franko       | 1993      | Pomak     | POM.   | 52        | 30                                                                                                    | 43       | 13   | SILMO          | Franko                   | POM      | 10   | 1993    | -14    |  |
|     | 19. Delic Duse          | 1994      | Kattelan  | 10R2   | 50        | 22                                                                                                    | 47       | 34   | DELIC          | Duje                     | #CR3     | 19   | 1994    | 13     |  |
|     | 20. Postončec Ivan      | 1993      | Hrvate    | HR3    | 49        | -41                                                                                                    | 24       | 15   | POSLONO        | Dvars                    | HRJ      | 20   | 1993    | 14     |  |
|     | 21. Nižić Mirko Borna   | 1993      | Ploče     | PLO    | 47        | 30                                                                                                    | 32       | 16   | NIZIĆ          | Mirko Bon                | PLO      | 21   | 1993    | 14     |  |
|     | 22. Ikić Kristian       | 1994      | Vinkovo   | WC .   | 42        | 33                                                                                                    | 23       | 17   | IKIĆ           | Kristian                 | VIC      | 22   | 1994    | 13     |  |
|     | 23. Begić Jure          | 1993      | Purger    | PUR    | 40        | 28                                                                                                    | 22       | 18   | BEGIČ          | Jure                     | PUR      | 23   | 1993    | 34     |  |
|     | 24, Milanović Lauro     | 1993      | Dubrovni  | IDU .  | 39        | 27                                                                                                    | 28       | 19   | MILANOV        | Lauro                    | DU       | 24   | 1993    | 14     |  |
|     | 25. Čepin Filip         | 1993      | Klaka     | KLK    | 36        | 23                                                                                                    | 22       | 28   | CEPIN          | Fild                     | KLK.     | 25   | 1993    | 24     |  |
|     | 26. Plazanić Karlo      | 1993      | Brod      | 6RO    | 35        | 27                                                                                                    | 28       | 21   | PLAZANIC       | Karlo                    | BRO      | 26   | 1993    | 24     |  |
|     | 27. Tombanović Matija   | 1993      | Pula 300  | (PU    | 33        | 23                                                                                                    |          | 22   | TOMLIAN        | Matija                   | PU       | 27   | 1993    | 14     |  |
|     | 28. Hutz Adrian         | 1993      | Borovoin  | BRV.   | 33        | 17                                                                                                    | 17       | 23   | HUTZ           | Adrian                   | BRV      | 28   | 1993    | 24     |  |
|     | 29, Skvorc Karlo        | 1995      | Franjo Pu | PUN    | 32        | 32                                                                                                    | 9        | 24   | SKVORC         | Karlo                    | PUN      | 29   | 1995    | 12     |  |
|     | 30, Vuko 8ožo           | 1093      | Split     | ST     | 32        | 22                                                                                                    | 12       | 25   | VUND           | Božo                     | ST       | 30   | 1993    | 14     |  |
|     | 31. Nardin Mateo        | 1993      | Medvetti  | MOV    | 30        | 20                                                                                                    | 12       | 26   | NARDIN         | Mateo                    | MOV      | 31   | 1993    | 14     |  |
|     | 32. Čurčja Lovro        | 1993      | Karlovac  | KA     | 29        | 25                                                                                                    | 13       | 27   | <b>CURCISA</b> | Lovro                    | KA       | 32   | 1993    | 14     |  |
|     | 38. Ivković Karlo       | 1993      | Victoria  | VIC    | 21        | 9                                                                                                    | 8        | 28   | IVKOVSČ        | Karlo                    | VIC      | 38   | 1993    | 34     |  |
|     | 39, Alerić Tomislav     | 1993      | Vinkova:  | VK.    | 20        | 12                                                                                                    | 10       | 29   | ALERIC         | Torreslav                | VK.      | 29   | 1993    | 34     |  |
|     | 42. Bambid Jerko        | 1993      | Oranice   | ORA    | 19        | 11                                                                                                    | 16       | 30   | BAMBIC         | Jerko                    | ORA      | 42   | 1993    | 14     |  |
|     | 44, Svenda Petar        | 1993      | Franio Pu | PUN    | 16        | 15                                                                                                    |          | 31   | SVENDA         | Petar                    | PUN      | 44   | 1993    | 14     |  |
|     | 46. Londar Jakov        | 1993      | Brda      | 880    | 15        | 12                                                                                                    | 10       | 32   | LONCAR         | Jakov                    | BRD      | 46   | 1993    | 14     |  |
|     | 1. Cutura Mate          | 1993      | Purger    | PUR    | 151       | 54                                                                                                    | 10       | 33   |                |                          |          |      |         |        |  |
|     | 2. Lovné Ivan           | 1993      | Purger    | PUR    | 141       | 88                                                                                                    | 3        | . 54 |                |                          |          |      |         |        |  |
|     | 4. Delic Mate           | 1993      | Kaštelan  | 1081   | 125       | 61                                                                                                    | 12       | 25   |                |                          |          |      |         |        |  |
|     | 5. Culiat Dragomir      | 1993      | Danwar    | DA.    | 121       | 63                                                                                                    |          | 26   |                |                          |          |      |         |        |  |
|     | 7 stalantal basin       | 1005      | Mrs. Rice | 81.5   | 107       | 47                                                                                                    |          | 100  |                |                          |          |      |         |        |  |

**Napomena:** Trenutno program nemože sortirati po dvije rang-liste (međunarodnoj i HTS) u isto vrijeme. Stoga ukoliko postoje prijavljeni igrači sa međunarodnim rangom (MR), ATP bodovima (ATPxxxx) ili WTA bodovima (WTAxxxx), privremeno njihov rang treba zamijeniti sa 0 (nulom) radi sortiranja.

Na "SI GT priprema" ili "SI Q priprema", se može koristit kolona "Redoslijed nostelja", u koju se može upisat stvaran MR, ATP ili WTA rang, dok je pod kolonom "Rang-lista" još uvijek 0 (nula). Kasnije, nakon finalnog sortiranja po rang-listi, i prije same izrade kostura, se ponovno upiše MR, ATPxxxx ili WTAxxxx u kolonu "Rang-lista".

### 6. Lista prijave

Lista prijave služi za unos igrača s radne stranice *"Rang-lista*" odnosno za ručni upis nerangiranih prijavljenih igrača. Na njoj **moraju biti upisani svi igrači** za dotičnu kategoriju (M/Ž) koji su se prijavili na turnir bez obzira igraju li ili ne (npr. otkaz, bolest). Sa ove radne stranice povlače se podaci na sve ostale radne stranice koje koriste hyperlink npr. na *"Prekršaj pravila*".

|     | tvoreno prv<br>čaci do 14 god<br>10203.01.2007. | Creation The<br>LISTA<br>Creation<br>TK Klub_1<br>Rang turning<br>X | K Klub<br>a prijavl | PRE<br>Si GT<br>(oznad<br>Si GT<br>(ozn<br>North | NESI u<br>priprema<br>ti redove)<br>DAJ u<br>priprema<br>ači red) | PRENESI<br>Si Q pripre<br>(označi red<br>BODAJ<br>Si Q pripre<br>(označi re | U SORTIRAJ DO<br>PREZDAE<br>KLUB<br>RANG-LISTA<br>Where rade<br>Whove sudar |                                                                                                    |  |  |
|-----|-------------------------------------------------|---------------------------------------------------------------------|---------------------|--------------------------------------------------|-------------------------------------------------------------------|-----------------------------------------------------------------------------|-----------------------------------------------------------------------------|----------------------------------------------------------------------------------------------------|--|--|
| Br. | Prezime                                         | Ime                                                                 | Klub                | Rang-                                            | Gadiite                                                           | Godina                                                                      | Napomena                                                                    |                                                                                                    |  |  |
| 20  | ČEPIN                                           | Filp                                                                | KLK                 | 25                                               | 1993                                                              | 14                                                                          |                                                                             | 4.5. Igrači koji u tekućoj godini navršavaju 13 godina                                                                                                 |  |  |
| 21  | PLAZANIČ                                        | Karlo                                                               | BRO                 | 26                                               | 1993                                                              | 14                                                                          |                                                                             | odobrenje seniorskih izbornika.                                                                                                    |  |  |
| 22  | TOMLIANOVIĆ                                     | Matija                                                              | PU                  | 27                                               | 1993                                                              | 14                                                                          |                                                                             | 4.6. torači koji u tekućni notini navršavaju 12 notina                                                                                                 |  |  |
| 25  | HUTZ                                            | Adrian                                                              | BRV                 | 29                                               | 1993                                                              | 14                                                                          |                                                                             | mogu nastupiti na turnima u kategoriji do 18 godna<br>samo uz odobrenje obornika do 18 godna.<br>4.7. Igrači koji u telućoj godni navršavaju 11 godina |  |  |
| 24  | <b>ŠKVORC</b>                                   | Karlo                                                               | PUN                 | 29                                               | 1995                                                              | 12                                                                          |                                                                             |                                                                                                    |  |  |
| 25  | VUKO                                            | 8020                                                                | ST                  | 30                                               | 1993                                                              | 14                                                                          |                                                                             |                                                                                                    |  |  |
| 26  | NARDIN                                          | Mateo                                                               | MDV                 | 31                                               | 1993                                                              | 14                                                                          |                                                                             | mogu nastupiti na tumirima u kategoriji do 16 godina<br>samo uz odobrenje izbornika do 16 godina.                                                      |  |  |
| 27  | CURCESA.                                        | Lovro                                                               | KA                  | 32                                               | 1993                                                              | 14                                                                          |                                                                             | sano de concesión escenara de 10 Anoras                                                                                                    |  |  |
| 28  | IVKOVIĆ                                         | Karlo                                                               | VIC                 | 38                                               | 1993                                                              | 14                                                                          |                                                                             | 4.8. Nijedan igrač ne može započeti nastup na tumiru<br>ako još joza na prethodnom turniru, bilo nojedinačno                                           |  |  |
| 29  | ALERIĆ                                          | Tomislav                                                            | VIE                 | - 39                                             | 1993                                                              | 14                                                                          |                                                                             | bilo u igri parova.                                                                                                    |  |  |
| 30  | BAMBIC                                          | Jerko                                                               | ORA                 | 42                                               | 1993                                                              | 14                                                                          |                                                                             |                                                                                                    |  |  |
| 31  | SVENDA                                          | Petar                                                               | PUN                 | 44                                               | 1993                                                              | 14                                                                          |                                                                             |                                                                                                    |  |  |
| 32  | LONCAR                                          | Jakov                                                               | BRD                 | 46                                               | 1993                                                              | 14                                                                          |                                                                             |                                                                                                    |  |  |
| 33  |                                                 |                                                                     |                     |                                                  |                                                                   |                                                                             |                                                                             |                                                                                                    |  |  |
|     |                                                 |                                                                     |                     |                                                  |                                                                   |                                                                             |                                                                             |                                                                                                    |  |  |

Radi lakše provjere i sređivanja popisa mogu se koristiti funkcije *"Sortiraj po Prezime/Klub/Rang-lista/X (prijavljeni)*"

Nakon što je napravljena finalna verzija *"Liste prijava*" treba provjeriti broj ukupno prijavljenih igrača. Ukoliko je **broj igrača 40 i manji igra se Glavni turnir**, u protivnom igrači od 25 mjesta na dalje igraju kvalifikacije.

Prije kopiranja (Copy: Ctrl+C) igrača na radnu stranicu *"Si GT priprema*" odnosno *"SI Q priprema*" potrebno je označiti **Prezime, Ime, Klub i Rang-listu** igrača koje želite prenijeti. Kolone *"Godište*" i *"Godine*" služile su samo za kontrolu i dalje više nisu potrebne, pa ih stoga ne kopiramo.

Postoje dvije opcije kopiranja igrača, a to su:

- **PRENESI** kad se prvi puta prenosi više igrača
- napomena: ovim postupkom se na radnoj stranici "Si GT priprema" odnosno "SI Q priprema" brišu svi prije dodani igrači
- DODAJ Na već postojeće igrače u pripremi dodaje označene igrače
  Označavanje više igrača koji nisu jedan ispod drugog radi se tako da se drži tipka "ALT" i označavaju se igrači (njihovo Prezime, Ime, Klub i Rang-listu)

Ukoliko želite **izbrisati nekog igrača** jednostavno označite njegove podatke (Prezime, Ime, Klub, Rang-lista, Godište, Godina i Napomena) i pritisne tipku *"Del*" (Delete) na tipkovnici.

## 7. Priprema pojedinačno (Si GT priprema / Si Q priprema)

Na ovoj radnoj stranici pripremamo zadnje detalje prije izrade kostura.

|        | Alcentoft Excel - HTS                                      | Kesturi40 2007.02 | 1                            |                                |                   |              |                                                                                  |                                                                                                    | 600 |
|--------|------------------------------------------------------------|-------------------|------------------------------|--------------------------------|-------------------|--------------|----------------------------------------------------------------------------------|----------------------------------------------------------------------------------------------------|-----|
| 1      | the Edit year pro                                          | ert Fyrmat Look   | Qata Wind                    | low 1940                       |                   |              |                                                                                  | Type a substant for                                                                                              |     |
| 10     | SH SA X                                                    | 33.3.1            | 中国王                          | - 21 11                        | 14.0              | 00% ± W      | Verdana .                                                                        | ★◎★ ◎水田 ■■田田 公公田田田(は古田・△・△・                                                                                      |     |
| O dje  | G16 •<br>tvoreno prv<br>ečaci do 14 god<br>102-03-01.2007. | CLAVN             | Klub<br>I TURNIR<br>LISTA ZA | - POJEDI<br>20RIJEI<br>Mjeste_ | NAČNO<br>B        | Patpix Veloa | SORTIAA) po<br>PREZIME<br>C RLUB<br>RANG-LISTA<br>Velevel padat<br>Velevel padat |                                                                                                    |     |
| Root I | _200xmmdd_KA                                               | Jakost sudionik   | a je veća                    | od 15 av                       | ( material de . 0 |              |                                                                                  |                                                                                                    |     |
| Br.    | Prezime                                                    | Ime               | Klub                         | lista                          | Status            | nositelja    | Petpis igroča                                                                    |                                                                                                    |     |
| 1      | PAVIČ                                                      | Mate              | STO                          | - 1                            | DA                |              |                                                                                  | 2DRIJEB GLAVNOG TURNIRA                                                                                          |     |
| 2      | LEVAR                                                      | Ivan              | 8AC                          | 3                              | DA.               |              |                                                                                  | 12.1. Na početku ždrijeba određuju se nositelji skupina.                                                         |     |
| 3      | KEKEZ                                                      | Duje              | ST                           | 14                             | DA                | 1            |                                                                                  | prema važećim rang listama za dotičnu kategoriju.                                                                |     |
| 4      | MATOKOVIĆ                                                  | Ivan              | NA                           | 14                             | DA                | 2            |                                                                                  | 12.2. Kod sanindu i saninga na nositalia sa novo                                                                 |     |
| 5      | MIJAČEVIĆ                                                  | Branko            | 26                           | 14                             | DA                | 3            |                                                                                  | postavljaju igračice i igrači po posljednjoj WTA odnosno                                                         |     |
| 16     | PODVINSK1                                                  | Zyonimir          | POD                          | 16                             | DA                |              |                                                                                  | ATP rang listi, a zatim po važečoj HTS rang listi za<br>seniorka i seriore.                                      |     |
| Ŧ      | GOLES                                                      | Babid Marko       | MLD                          | 17                             | DA                |              |                                                                                  |                                                                                                    |     |
| 8      | ŚTLIEG                                                     | Franko            | POM                          | 19                             | DA                |              | 1                                                                                | 12.3. U omladinskim kategorijama za nositelje se prvo<br>nostavljani inračine i inrači u međunarodnom razredu po |     |
| 9      | DELIĆ                                                      | Duje              | KRI                          | 19                             | DA                |              |                                                                                  | važečoj HTS rang listi za dotičnu kategoriju.                                                                    |     |
| 10     | POSLONČEC                                                  | Ivan              | HRJ                          | 20                             | DA                |              |                                                                                  | 12.4 Međunarodni zazred                                                                                          |     |
| 11     | N1210                                                      | Mirko Borna       | PLO                          | 21                             | DA                | 1            |                                                                                  |                                                                                                    |     |
| 12     | DCDČ                                                       | Kristian          | VK                           | 22                             | A DA              |              |                                                                                  | 12.5. Igraći ostaju u međunarodnom razredu na HTS<br>rano listi do izlatka pove rano liste HTS-a i u slučav da   |     |
| 13     | BEGSC                                                      | sure              | CC                           | 1e                             | DA                |              |                                                                                  | na međunarodnim rang listama izgube mjesto koje im je                                                            |     |
| 34     | MILANOVIĆ                                                  | Lauro             | DU                           | .24                            | 0A.               |              |                                                                                  | osiguravalo međunarodni razred.                                                                                  |     |
| 15     | <b>CEPIN</b>                                               | Filip             | KLK                          | 25                             | DA                |              |                                                                                  | 12.6. Broj postavljenih nositelja u glavnom turniru ovisi                                                        |     |
| 16     | PLAZANIĆ                                                   | Karlo             | BRO                          | 26                             | DA                |              |                                                                                  | o broju igrača u glavnom turniru:<br>3 de 10 intende, postadle se 2 postitelle                                   |     |

**Svakom igraču** treba iz ponuđenog popisa **dodati status** (DA, WC, Q, LL, SE odnosno za kvalifikacije QA, WC).

Ukoliko u krug nositelja ulaze **2 ili više igrača s istim rangom**, broj nositelja određuje se ždrijebom, a rezultat ždrijeba upisuje se u kolonu *"Redoslijed nositelja*" za dotične igrače, te se ponovno *sortira popis po Rang-listi*.

## 8. Priprema parova (Do priprema)

Unos igrača je pojednostavljen tako da se unese samo redni broj igrača s *"Liste prijave*" u ćeliju ispred ćelije prezime i to za oba igrača u paru. (strelica na slici)

Svakom paru treba iz ponuđenog popisa dodati status (DA, WC) te odrediti Klasu para:

- A = OBA igrača imaju pojedinačni rang
- **B** = **JEDAN** igrač ima **pojedinačni rang**
- C = NITI JEDAN igrač ima pojedinačni rang

Na kraju parove treba sortirati po Rang-listi.

| RTIRAJ DO<br>EZIME<br>ING-LISTA | TT EOF                  |        |                              |                             |      | - PAROVI<br>RIJEB | GLAVNI TURNIR<br>LISTA ZA ŽD |                             | Otvoreno prvenstvo TK Klub<br>dječaci do 14 god.<br>Ostan tanka                       |                |           |     |  |  |  |
|---------------------------------|-------------------------|--------|------------------------------|-----------------------------|------|-------------------|------------------------------|-----------------------------|---------------------------------------------------------------------------------------|----------------|-----------|-----|--|--|--|
| mi sudac_1                      | Pargels Webevelog succe |        |                              |                             |      |                   |                              | Mjesto_1                    | (01)0203.01.2007. TK Klub_1 Njesto<br>ID turnis Rangtunis<br>Rxx, 200xmmdd_KA 3. rang |                |           |     |  |  |  |
| Napomena                        | -A/8/C-                 | Status | 1+2<br>Rang<br>para<br>(1+2) | 2<br>Rang-<br>lista<br>(Si) | Klub | Igrač 2<br>Ime    | Prezime                      | 1<br>Rang-<br>lista<br>(Si) | Klub                                                                                  | Igrač I<br>Ime | Prezime   | ir. |  |  |  |
|                                 | A                       | DA     |                              | 3                           | BRC  | Ivan              | LEVAR                        | - 1                         | STO                                                                                   | Mate.          | PAVIĆ     | 1   |  |  |  |
|                                 | A                       | DA     | - 14                         | 8                           | DOM  | Filip             | VEGER                        | 6                           | PON                                                                                   | Jan            | DUPOR     | :   |  |  |  |
|                                 | A                       | DA     | 19                           | 10                          | HRJ  | Morris            | MELŜA                        | 9                           | POD                                                                                   | Mateo          | FABER     | 3   |  |  |  |
|                                 | 8                       | DA     | 11                           |                             | ST   | Duje              | KEKEZ                        | 11                          | ST                                                                                    | Dino           | MESIN     | 4   |  |  |  |
|                                 | c                       | DA     |                              |                             | ZG   | (and the second   | MIRICENTC                    |                             | NA                                                                                    | Ivan           | MATOKOVIČ | 5   |  |  |  |
|                                 |                         |        |                              |                             |      | $\varphi$ 1       | uy                           |                             |                                                                                       |                |           | 6   |  |  |  |
|                                 | 1                       |        |                              | 1                           | -    |                   |                              |                             |                                                                                       |                |           | 7   |  |  |  |
|                                 |                         |        |                              |                             |      |                   |                              |                             |                                                                                       |                |           |     |  |  |  |
|                                 |                         |        |                              |                             |      |                   |                              |                             |                                                                                       |                |           | 9   |  |  |  |
|                                 |                         |        |                              |                             |      |                   |                              |                             |                                                                                       |                |           | 10  |  |  |  |
|                                 |                         |        |                              |                             |      |                   |                              |                             |                                                                                       |                |           | 11  |  |  |  |
|                                 |                         |        |                              |                             |      |                   |                              |                             |                                                                                       |                |           | +2  |  |  |  |

## 9. Kosturi (SI GT xx / Si Q xx / Do xx)

Ukoliko je na pripremnoj stranici sve napravljeno, odabere se potrebna veličina kostura. **Prije ždrijeba** <u>treba popuniti crvene ćelije</u> na donjem dijelu lista:

- Rang zadnjeg nositelja
- Rang zadnjeg igrača
- Datum i vrijeme ždrijeba
- Zadnjeg direktno primljenog igrača
- Predstavnike igrača

| 1955         |                      |                                                                                                    |                       | her non                                     |                                                                                                    |
|--------------|----------------------|----------------------------------------------------------------------------------------------------|-----------------------|---------------------------------------------|----------------------------------------------------------------------------------------------------|
| 25           |                      |                                                                                                    |                       | and the second                              |                                                                                                    |
|              | -                    | day socie                                                                                                    | 1                     |                                             |                                                                                                    |
|              |                      |                                                                                                    | 842 24CB              | 20                                          |                                                                                                    |
| 7            |                      |                                                                                                    | 0.020.044             |                                             |                                                                                                    |
| 0            |                      | das suce                                                                                                    |                       |                                             |                                                                                                    |
|              |                      |                                                                                                    |                       | fet rota                                    |                                                                                                    |
| 9            |                      |                                                                                                    |                       |                                             |                                                                                                    |
| 0            |                      | Per Juce                                                                                                    | 1                     |                                             |                                                                                                    |
|              |                      | 2                                                                                                    | bar rists             |                                             |                                                                                                    |
| 11           |                      | the second second second second second second second second second second second second second second second se |                       |                                             |                                                                                                    |
| 12 3         | 2 LEVAR, Ivan        | BRC                                                                                                    |                       |                                             |                                                                                                    |
|              |                      |                                                                                                    |                       |                                             |                                                                                                    |
| arug lista   | # Nositelji          |                                                                                                    | # Sretni gubitnici (L | 1)/Zamjenjuje Datum/Vrijeme ždrijeba: dežno | Carlot Carlot Ca |
| 01.01.2007.  | 2 LEVAR, Jean [3]    |                                                                                                    | 2                     | Zadoji diministra prendjimi igran.          |                                                                                                    |
| ag nosital)a | 3 REKEZ, Duje [5]    |                                                                                                    | 10210                 | Predstavnici igrača                         |                                                                                                    |
| 1            | 4 MATOKOVIĆ, Ivan    | [14]                                                                                                    |                       | -                                           |                                                                                                    |
| ng igrada    | 6 PODVINSKL Zvonis   | wie [26]                                                                                                    | Voditelji turnira     | Polpis Vrhovnog suca                        |                                                                                                    |
| reir 1       | 7 GOLEE, BADIE Mark  | 0 [28]                                                                                                    | Vodtel, 1             |                                             |                                                                                                    |
| ednji e      | 6 SILJEG, Franko [3] | 1                                                                                                    | Voditel <u>1</u> 2    | Vihovni zudac_3                             |                                                                                                    |

Nakon što unesete nositelje možete započeti sa izvlačenjem ostalih igrača/parova.

(ako niste sigurni, na radnoj stranici *"Si GT priprema*" iznad ćelije "Status" piše *"Broj nositelja je: xx*")

Svaki igrač/par u kosturu je broj, koji je jednak rednom broju na radnoj stranici "Si GT priprema", "Si Q priprema" odnosno "Do priprema"), pri tome treba pripaziti da su igrači sortirani po rang-listi.

| Microsoft Exc           | el - HTS Ka       | isturi40 2007.021          | (                   |                            |                               |                        |                              |                         |               |
|-------------------------|-------------------|----------------------------|---------------------|----------------------------|-------------------------------|------------------------|------------------------------|-------------------------|---------------|
| E tek 1                 | Ren Trees         | Figment Looks D            | ata <u>Window</u> B | yip                        |                               |                        |                              | Type a sumburi for help | 1 - 0 >       |
|                         | A A               | 12.10.                     | [7] -/ 不一至]         | 計算移110% • •                | Verdana • 6                   | · · n t u m m m        | 国家の資源目的                      | 21 E · Q. A ·           |               |
| Otvoren<br>dječaci do   | no prv<br>0 14 go | venstvo T                  | K Klub              | GLAVNI TURNIR              | - POJEDINAČNO                 | SA sucima BEZ sudaca   | Have the Figure Save         |                         | 0             |
| Datum tumira            | Orga              | nizator                    | м                   | esto                       | ID turnina                    | Rang tumira            | Vitiovni sudac               |                         |               |
| (01)0203.01<br>Rang St. | Septer            | Prezime, Ime               | Riub                | jesto_1<br>2.kolo          | Rxx_200xmmdd_KA<br>1/4 finale | 3. rang<br>1/2 finale  | Vrhovni sudac_1<br>Finale    |                         |               |
| 1 1                     | 1 'PA'            | VIC, Mate                  | STO                 |                            | -                             |                        |                              |                         |               |
| 3 44                    | SV8               | NDA, Petar                 | PUN<br>Jet root     | ber som                    |                               | Ĩ                      |                              |                         |               |
| 4 46<br>5 30            |                   | (O, Božo                   | BRD<br>ST           |                            | ber cole                      |                        |                              |                         |               |
| 6 28<br>7 26            | HU'               | TZ, Adrian<br>ZANIC, Karlo | BRV                 | ber son                    |                               |                        |                              |                         |               |
| 8 32                    | 8 511             | JEG, Franko                | POM                 |                            | 1                             | ber rote [             |                              |                         |               |
| 9 5                     | 3 KE              | N, Filp                    | Har roce<br>KLK     |                            |                               |                        |                              |                         |               |
| 11 27                   | TO                | ALIANOVIC, Mati            | bez roce            |                            |                               | 1                      |                              |                         |               |
| 13                      | NEZ               | IC, Mirko Borna            | PLO                 |                            | ber roce                      |                        | Į.                           |                         |               |
| 14                      | BEC               | 2, Kristian<br>SIC, Jure   | PUR                 | bar roca                   |                               |                        |                              |                         |               |
| 16 38<br>+ + + + / 90   | T priprema        | OVIC, Karlo                | VIC 9 6T 32 / 9 6   | 1 24 / 9 GT 16 / 9 GT 12 / | (SIGT 8 / S Q prorema / S     | Q RR64 / SQ 128-8 / SQ | 54>8 / Si Q 32>8 / Do Littap | save / Do priprema / Do | 16 / Do 0 / D |

Nakon šta je završeno ždrijebanje može se **ispisat dotični kostur (Print):** File > Print Preview (provjera da li je sve OK) > Print ... > OK

Ukoliko se kostur proširio na 2 stranice pokušajte: *File > Print Preview > Setup ... > Page > Fit to 1 by 1*  **Unos pobjednika susreta** radi se tako da se u ćeliju ispred pozicije gdje bi trebao biti pobjednik upiše:

- **a** = ukoliko je dobio gornji igrač
- **as** = ukoliko je dobio gornji igrač nositelj
- **b** = ukoliko je dobio donji igrač
- **bs** = ukoliko je dobio donji igrač nositelj

**Napomena:** Ukoliko imate **Muški i Ženski dio turnira oni moraju biti u 2 posebna programa**. Razlog je veličina samog programa koji bi bio duplo veći da sadržava oba turnira u jednom programu.

### <u>Najbolji način rada je:</u>

- **Otvaranje** programa HTS Kosturi
- Popunjavanje radne stranice "Početna" za muški dio turnira
- Pospremi kao (**Save As**) ... npr. "*ImeTurnira\_M*" (*OPKarlovcado16god\_M*)
- Popunjavanje radne stranice "Početna" za ženski dio turnira
- Pospremi kao (**Save As**) ... npr. "*ImeTurnira\_Z*" (*OPKarlovcado16god\_Z*)
- Otvaranje i rad s programom koji nam treba, obično je to prvo muški dio turnira, "ImeTurnira\_M"

### **10.** Raspored

Rasporedi su podijeljeni na:

- Raspored GT (Glavni turnir)
- Raspored Q (Kvalifikacije)

| MICTOR           | off Excel - HTS Kos                                             | turi40 2007.021                                     |                           |                                         |                                                                                                    |
|------------------|-----------------------------------------------------------------|-----------------------------------------------------|---------------------------|-----------------------------------------|----------------------------------------------------------------------------------------------------|
| ) Bie            | Edit Yew proent                                                 | Format Tools D                                      | ata Window Help           | Adobe FDF                               | Type a question for help 👘 🖌 🙃                                                                                                    |
| 1 28 1           | A BUG A                                                         | 17 B1X 20                                           | A . 11                    | -18 T - 41                              | 1 10 45 77 + 0                                                                                                    |
| -fara            | - 10 -                                                          | INC UT                                              |                           | o whet might                            | The Vitter Club, Arch Cl                                                                                                    |
| V12              |                                                                 | The states                                          |                           |                                         |                                                                                                    |
| -004             |                                                                 | 9 GT 32 (hu 4)                                      | 128.003                   | 110000000                               |                                                                                                    |
| in the Basel     | CI V FABLICU Agood toga BR<br>have ignalia insji ignoja jeden p | CONTINE POLITICALIA or<br>profile drouping (rep. 3. | Sup or a                  | Maintain Trainin Sann                   |                                                                                                    |
| (****            | Ref (e no 1, o 2, multil) (e n<br>ned name to \$1.67.33 (fr)    | = 32/24/14/12/R)                                    | SUBOTA                    |                                         |                                                                                                    |
| 1102. 004        | WHILE WAR COUNCY POPER                                          | dariti<br>Agranda Millione na                       | 01.01.2007.               | 10                                      | North Contraction of the Contraction of the Contrac |
| -Pare            | licu s desne slrane<br>ovi postupati vile pota, kollik          | a je poteden.                                       | Page 10                   | ymouri sube                             | Madeine Alle Talle and 👗                                                                                                    |
| adings at        | 8:10                                                            | 8:38                                                | 8:30                      | 8/30                                    | (THE STATE OF THE STATE OF THE  |
| ipathe           | 1                                                               | 2                                                   | 3                         |                                         |                                                                                                    |
| 1. 1             | L. bem.                                                         | 6.800                                               | 8.800                     | 3.400                                   |                                                                                                    |
|                  |                                                                 | 22                                                  |                           |                                         | and the second second se                                                                                                    |
|                  | Contract, mana (PUR)                                            | st.                                                 | via                       | 10-000, 4000 (102)                      | 3. 3. 3. 3. 3.                                                                                                    |
|                  | HERE?, Duge (ST)                                                | IKIĆ, Kristian (VR)                                 | CORCUS, Loon (6.6)        | ELLAN, Dragome (DA)                     | 2 4 6 8                                                                                                    |
|                  |                                                                 |                                                     |                           |                                         |                                                                                                    |
| lyreithe.        | L here                                                          | 1.1.1                                               |                           | 1.140                                   |                                                                                                    |
|                  | 1.00 M 100                                                      | 10000 St. 1000                                      |                           | 1000                                    |                                                                                                    |
|                  | LEVAR, Ivan (BRC)                                               | SINCHESE, Have (DCE)                                | HUNCEVIC, Denie (25)      | ACCHÉRIC, TANGAR (M)                    | <u>2 31 32 33</u>                                                                                                    |
|                  | EDRIE, Burna (DHS)                                              | HELANDARE, SALAN (2017                              | STREAM, SHARES (PEC)      | DUPOR, Jan (PON)                        | 10 17 14 16                                                                                                    |
|                  | _1002.0407.02287.0                                              | 0.0000000000000000000000000000000000000             | 2011/01/01/01             |                                         |                                                                                                    |
| specifie         | -                                                               |                                                     |                           |                                         |                                                                                                    |
| 1. source        | L. 600                                                          | 1.1.1.1.1.1.1.1.1.1.1.1.1.1.1.1.1.1.1.1.            | 1.400                     | 1.400                                   |                                                                                                    |
| Ne prije         | VEGER, File (DOM)                                               | EUX-MAY TO:YAN                                      | SARCA, Deer (HUK)         | N212_Wite Bare (5.01)                   | 27 19 21 23                                                                                                    |
| 11.08            | 19.<br>Januar, museum (1271)                                    | 1 ago                                               | 1 and 1 and 1 and 1 and 1 | DELIC Mate (KRT)                        | 14. 14. 14. 14.<br>14. 14. 14.                                                                                                    |
|                  |                                                                 |                                                     |                           |                                         |                                                                                                    |
| lpride           |                                                                 |                                                     |                           |                                         |                                                                                                    |
| A, scienti       | L kem                                                           | A. Anto                                             | 1, 600                    | A. both                                 |                                                                                                    |
|                  | AMER, Mater (POD)                                               | HUTZ, Adrias (BRV)                                  | BESIC, Jure (PUR)         | metald, Nation for (10.2)               | 25 27 29 31                                                                                                    |
|                  | - 14.                                                           | 44.                                                 | *8                        |                                         | DAL DAL DAL DAL                                                                                                    |
|                  | PECER, Aritanea (VEC)                                           | PREDEC. Iger(2PR)                                   | HOCHE ENTITIES (2014)     | PAVIC, MMR (STO)                        | C8 128 138 132 1                                                                                                    |
| ipethe           |                                                                 |                                                     |                           |                                         |                                                                                                    |
| 5. summi         | 2                                                               |                                                     | 3                         |                                         |                                                                                                    |
|                  |                                                                 |                                                     |                           |                                         |                                                                                                    |
| 13.08            | 10.                                                             | 146.1                                               | 146                       | 14                                      | 16. 06. 09. 06.                                                                                                    |
|                  |                                                                 |                                                     |                           |                                         |                                                                                                    |
| handle           |                                                                 |                                                     |                           |                                         |                                                                                                    |
| 5. 549.01        | -                                                               |                                                     | 1                         |                                         |                                                                                                    |
|                  |                                                                 |                                                     |                           |                                         |                                                                                                    |
|                  | 100.0                                                           | 746.7                                               | 14                        | 14                                      | 14. 14. 14. 14.                                                                                                    |
|                  | 2.575.0                                                         | 247.54                                              | 2.25                      | - 17                                    |                                                                                                    |
| Def. (10) 101-10 | -                                                               |                                                     | Name and and a later of   | Print Different Land                    |                                                                                                    |
|                  | ér a ononuo                                                     | LOD ALL COTTA                                       | 10.02.3001.07.42          | 100000000000000000000000000000000000000 |                                                                                                    |
| JUDEDE           | STE BLOBODNO                                                    | TOPOALISTE"                                         |                           | artenti kedat 1                         |                                                                                                    |

Prije same promjene Rasporeda najbolje je napravit kopiju radne stranice i imenovati je po danu za koji je namijenjen npr. *Raspored Subota* ili *Raspored Subota\_2* 

- Označite se Tab "Raspored GT 4t (abc)"
- Desni klik
- Move or Copy...
- **OBVEZNO stavite kvačicu** na "Create copy" (Napravi kopiju). Ako to ne učinite Excel će samo premjesti (Move) dotični Tab na drugo mjesto.
- Označite kamo da se u program stavi kopija, najbolje poslije Taba "Raspored GT 4t (abc)"

Ovo je najbolje napraviti svaki puta kad se nešto mijenja na kosturu jer uvijek postoji ona *"stara" verzija rasporeda.* 

#### Postoje dvije mogućnosti slaganje rasporeda:

- Automatsko slaganje rasporeda ("Raspored GT 4t (abc)")
  - Potrebno je **samo provjeriti brojeve** u desnim tablicama (Brojevi predstavljaju broj pozicije u kosturu, npr 1. nositelj je na broju 1 dok je 2. nositelj na 32/24/16/12/8 u Glavnom turniru.
  - Na istom principu radi i raspored kvalifikacija "Raspored Q 4t (abc)"
  - Slaganje rasporeda po želji ("Raspored GT lista")

(svakog igrača odabere ručno iz izbora ponuđenih za dotični kostur)

- o Odaberete veličinu kostura iz liste ponuđenog
- Označite ćeliju gdje želite promijeniti igrača
  Kad označite željenu ćeliju gdje želite ubacit igrača desno od same ćelije će se pojaviti strelica prema dolje, to je znak da možete izabrati iz liste ponuđenog (lista ponuđenog ovisi o odabranoj veličini kostura)
- Promijenite igrača
- Ponovite postupak više puta, koliko je je potrebno
- Na istom principu radi i raspored kvalifikacija "Raspored Q lista"

Postoji mogućnosti kopiranja rasporeda za ženski dio turnira u muški ili obrnuto ovisno gdje radite raspored cijelog turnira. Označite u rasporedu igračice koje želite prebacit, kopiraj (Copy - Ctrl+C), vratite se na Raspored muškog dijela turnira, zalijepi (Paste - Ctrl+V).

## 11. Prekršaj pravila

Unos igrača je pojednostavljen tako da se unese samo redni broj igrača s *"Liste prijave*" u ćeliju ispred ćelije *Prezime*. (strelica na slici)

|                            | - HTS Kastaneo J        | 2007.0.   | 4                                                                                                    |               |           |                                                                                                    |
|----------------------------|-------------------------|-----------|----------------------------------------------------------------------------------------------------|---------------|-----------|----------------------------------------------------------------------------------------------------|
| ] the Dax Ne               | n groert Figmat         | Tools     | Bara Muque Rep                                                                                                  | Adobe PDP     |           | Type a question for hep.                                                                                                    |
| 1 🐸 🖬 👍 🖓                  |                         | - A -     | 2 B · J 9 · 1                                                                                                   | -19 E -       | 21 21     | 4) 775 × 19 =                                                                                                    |
| lerdana                    | *8 * B /                | 0.11      | E = 和 (現) 用、N                                                                                                   |               | 決決        | Υ. 23 M [] [ [ ] + <b>[ ]</b> + <b>[ ]</b> + <b>[ ]</b> + <b>[ ]</b> = 0 ]                                                                                                    |
| 811 💌                      | £ 2                     | 1.11      |                                                                                                    | - Carlos      |           | and the second second sec |
| Itvoreno prvenstvo TK Klub |                         |           |                                                                                                    |               |           |                                                                                                    |
| ječaci do 14 gov           | f.<br>Desteines o seere |           |                                                                                                    |               | 224       |                                                                                                    |
|                            |                         |           |                                                                                                    |               |           |                                                                                                    |
| 1302-03.01.3007            | TK Klash_5 Hjeste_5     |           |                                                                                                    | Where india_1 |           |                                                                                                    |
|                            | Resolution              |           |                                                                                                    |               | 1412-1412 |                                                                                                    |
|                            | And the second second   | Conta de  | Contraction of the second second second second second second second second second second second second second s |               | Ratemati  |                                                                                                    |
| -                          | 100                     | 8749      | Francial branca                                                                                                 | Larna         | bedext    |                                                                                                    |
| PAVIC                      | Mate                    | STO       | Kalinjerçe na susret                                                                                            | opomena       |           |                                                                                                    |
|                            |                         | -         |                                                                                                    |               |           |                                                                                                    |
|                            | + +                     | -         |                                                                                                    |               |           |                                                                                                    |
|                            | + +                     | -         |                                                                                                    |               |           |                                                                                                    |
|                            | -                       | -         |                                                                                                    |               |           |                                                                                                    |
|                            |                         | -         |                                                                                                    |               |           |                                                                                                    |
|                            | -                       | _         |                                                                                                    | -             |           |                                                                                                    |
|                            | 1 1                     | -         |                                                                                                    | -             |           |                                                                                                    |
|                            |                         | -         |                                                                                                    |               |           |                                                                                                    |
|                            |                         |           |                                                                                                    |               |           |                                                                                                    |
|                            | D                       |           | - 4                                                                                                    |               |           |                                                                                                    |
|                            | P                       | 30        | e                                                                                                    |               |           |                                                                                                    |
|                            |                         | -9        |                                                                                                    |               |           |                                                                                                    |
|                            | 1                       |           |                                                                                                    |               |           |                                                                                                    |
|                            | _                       |           |                                                                                                    |               |           |                                                                                                    |
|                            | 1                       |           |                                                                                                    |               |           |                                                                                                    |
|                            |                         | _         |                                                                                                    |               |           |                                                                                                    |
|                            |                         | -         |                                                                                                    |               |           |                                                                                                    |
|                            |                         | -         |                                                                                                    |               |           |                                                                                                    |
|                            | + +                     | -         |                                                                                                    |               |           |                                                                                                    |
|                            | + +                     | -         |                                                                                                    |               |           |                                                                                                    |
|                            |                         | -         |                                                                                                    |               |           |                                                                                                    |
|                            | -                       | -         |                                                                                                    |               |           |                                                                                                    |
|                            |                         | -         |                                                                                                    |               |           |                                                                                                    |
|                            | 1                       |           | -                                                                                                    |               |           |                                                                                                    |
|                            |                         |           |                                                                                                    |               |           |                                                                                                    |
|                            |                         |           |                                                                                                    |               |           |                                                                                                    |
|                            |                         |           |                                                                                                    |               |           |                                                                                                    |
|                            |                         | -         |                                                                                                    |               |           |                                                                                                    |
|                            |                         |           |                                                                                                    | 100           | _         |                                                                                                    |
|                            |                         | _         | atte-                                                                                                    | i suffac. 3   |           |                                                                                                    |
|                            |                         |           |                                                                                                    |               |           |                                                                                                    |
| 4 P H Station              | klubova ), Prekrsa      | a) pravil | a Investal Pocetry                                                                                              | / Rang-lista  | / Lista p | / S GT provema / S GT 40 (32+8) / S GT 32 / S GT 24 / S GT 16 / S GT 12 / S GT 8 / S Q provema / S Q R86                                                                                                    |

Iz listi ponuđenih opcija odaberite *Prekršaj pravila, Kaznu i Kaznene bodove.* Promijenite Datum.

## 12. Izvještaj Vrhovnog suca

#### Popunite dotični formular.

Eventualne primjedbe ili savjete što bi trebalo promijeniti, (maknuti, staviti) slobodno javite.

## 13. Kako pripremiti dokumentaciju za HTS

Nakon završetka turnira potrebno je prilagoditi radne stranice *"Izvještaj", "Prekršaji pravila" te kosture* za arhivu i slanje u HTS putem elektroničke pošte (e-mail).

**OBVEZNO NAPRAVITE OVAJ POSTUPAK ZA SVAKI TURNIR !!!** U protivnom nećete moći pristupiti podacima s turnira nakon što istekne datum do kada se program može koristiti.

Najjednostavniji način je (kopirat u novi Excel Workbook):

- Otvorite novu radnu knjiga (Workbook) i imenujte je npr. OPKarlovacIzvještaj
- Vratite se na Program HTS Kosturi
- Označite Tab koji želite kopirat
- Označite sve (Select All Ctrl+A) dok se sve ne zaplavi
- Kopirajte (Copy Ctrl+C)
- Vratite se na novo otvorenu radnu stranicu (npr. OPKarlovacIzvještaj)
- Označite radnu stranicu SheetX i u njoj ćeliju A1 (prva gore lijevo)
- Zalijepite (Paste Ctrl+V)
- Spremite (File > Save)

(Ponovite postupak za Izvještaj, Prekršaj pravila, kosturi Si GT/Q xx, Do xx muški dio, te kosturi Si GT/Q xx, Do xx žensk dio)

Nakon što ste unijeli sve Tabove koje ste željeli prenijeti:

- Preimenujte ih radi lakšeg snalaženja:
  - Desni klik na Tab (npr. Sheet1)
  - Preimenuj (Rename)
  - Pocrnite ime Taba (npr. *Sheet1*)
  - Promijenite ime u npr *Izvještaj ili Si GT32\_M*
  - Podesite da radni list stane na jednu stranicu radi ispisa (Print):
    - Označite sve Tabove tako da odete na prvi (skroz lijevi) Tab držite tipku *"Ctrl*" i označavate one na kojima želite podesit stranicu (Page Setup)
    - File > Page Setup...
      - Page > Scaling > Fit to: 1 by 1 (ili u postocima ako bolje odgovara)
      - Margins > sve margine na 0,5 (Top, Left, Bottom, Right)
      - Margins > Center on page > Horizontally
      - OK
- Save (File > Save)

Izvještaj je spreman za arhivu i slanje elektroničkom poštom (e-mailom).

## 14. Kontakt

Ideja i izrada:

*Marin Mikša* mob: 099-2187 840 e-mail: <u>marinmiksa@yahoo.com</u> (za eventualne pogreške i savjete) Lektura i koretura: *Aleksandar Szabo* 

ZTSH web:

<u>www.hts.hr/ztsh</u> > Programi

#### **HTS kontakt:**

*Mladen Tončić Tel: 01-6520 510 Fax: 01-6503 399 e-mail: mladen.toncic@hts.hr ( za Izvještaj s turnira+kosturi+Prekršaji pravila)* 

Puno uspjeha s programom !!!